## **INSCRIPTION SUR SPORTDATA**

## Pour les inscriptions individuelles ou d'équipe, PROCÉDEZ DE LA FAÇON SUIVANTE :

- 1. Se rendre sur le site de SPORTDATA : <u>https://www.sportdata.org/</u>.
- 2. Parmi le choix d'arts martiaux apparaissant, sélectionnez le logo de Karaté.
- 3. Sous cliquez sur « CONNEXION » afin de vous créer un compte (ou vote équipe), si vous n'en possédez pas déjà un.
- 4. Dans la section « connexion club/équipe », saisissez votre nom d'utilisateur et votre mot de passe si vous possédez déjà un compte OU, au bas de la fenêtre, cliquez sur « créer un nouveau compte ».
- 5. Remplissez les champs marqués d'un astérisque, cochez la case d'acceptation des conditions et cliquez sur l'onglet « envoyer ».
- 6. Aussitôt que vous recevrez une confirmation par courriel de votre ouverture de compte, vous pourrez inscrire vos athlètes. Vous pouvez effectuer une ou plusieurs inscriptions à la fois. Assurez-vous de disposer d'une carte de crédit pour régler le paiement en ligne. **Aucun paiement par la poste ne sera accepté.**
- Lorsque votre compte est activé (ou déjà créé), cliquez sur l'onglet « connexion » et dans la section « connexion club/équipe », saisissez votre nom d'utilisateur et votre mot de passe en respectant la casse (majuscule et minuscule).
- 8. Au haut de la page, cliquez sur l'onglet « All events
- 9. Sélectionnez « MONTREAL OPEN INTERNATIONAL 2017 » pour les inscriptions à la compétition ou «MONTREAL INTERNATIONAL OPEN 2017 SÉMINAIRE DE KARATÉ» pour les inscriptions aux séminaires.
- 10. Cliquez l'onglet « enregistrement 💻
- 11. En vous servant de la barre de menu suivante,

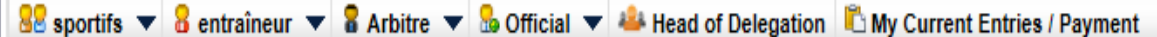

inscrivez vos athlètes, instructeurs et arbitres.

- 12. Pour ajouter un athlète n'apparaissant pas dans le menu déroulant ou non inscrit, cliquez sur « créer/modifier un sportif 2 »
- 13. Remplissez la fiche d'inscription en saisissant les informations obligatoires suivantes :
  - a. Prénom
  - b. Nom de famille
  - c. Date de naissance
  - d. Poids (en kg)
  - e. Sexe
  - f. Nationalité
- 14. Lorsque vous avez terminé d'inscrire les athlètes et les catégories de chacun, cliquez sur l'onglet « My current entries/Payment ».

😣 sportifs 🔻 🖁 entraîneur 👻 🖥 Arbitre 💌 🔓 Official 💌 🦀 Head of Delegation 🖺 My Current Entries / Payment

15. Cliquez sur le logo PayPal PayPal

- 16. Au bas du côté droit, cliquez sur Payer avec une carte bancaire ou avec Bill Me Later
- 17. Complétez les informations nécessaires et cliquez sur la plaquette « Payer » au bas du formulaire.

Si vous souhaitez <u>supprimer une inscription</u>, vous pouvez le faire en vous rendant dans la section « My current Entries /Payment ». Cliquez sur le nombre indiquant vos athlètes déjà inscrits et ensuite, sur la poubelle vis-à-vis l'inscription à supprimer. Vous recevrez un message de confirmation pour cette action (OUI ou NON). Cliquez sur l'onglet approprié.

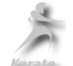